# How to use the P210 Withdrawal Report in CEDARS EDS Application

## Purpose of this Guide

This document is a step-by-step guide on how to use the **P210 Withdrawal Preview Report** in the **CEDARS application** in the Education Data System (EDS). This report allows districts to pull a report of all the students in a district that have been withdrawn and reported to CEDARS as exited. This report will identify if the student has an enrollment record in another school or district in CEDARS. This report pulls this data for the entire list of students, avoiding the time-consuming process of looking up students individually.

The report can be filtered to select only students with a negative leaver status (D: dropout and U: Unknown) The report can be run at the district or school level, grade level, and by withdrawal codes. OSPI recommends that districts use this a tool to support reengagement efforts.

## Step 1. Log into OSPI Education Data System

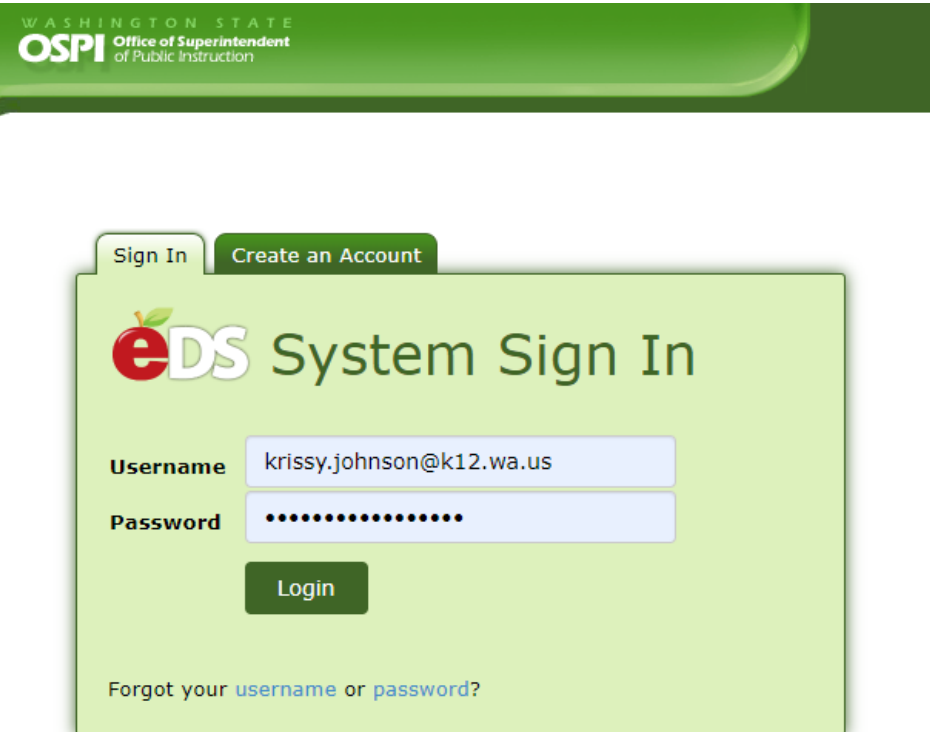

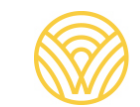

## Step 2. Navigate to CEDARS

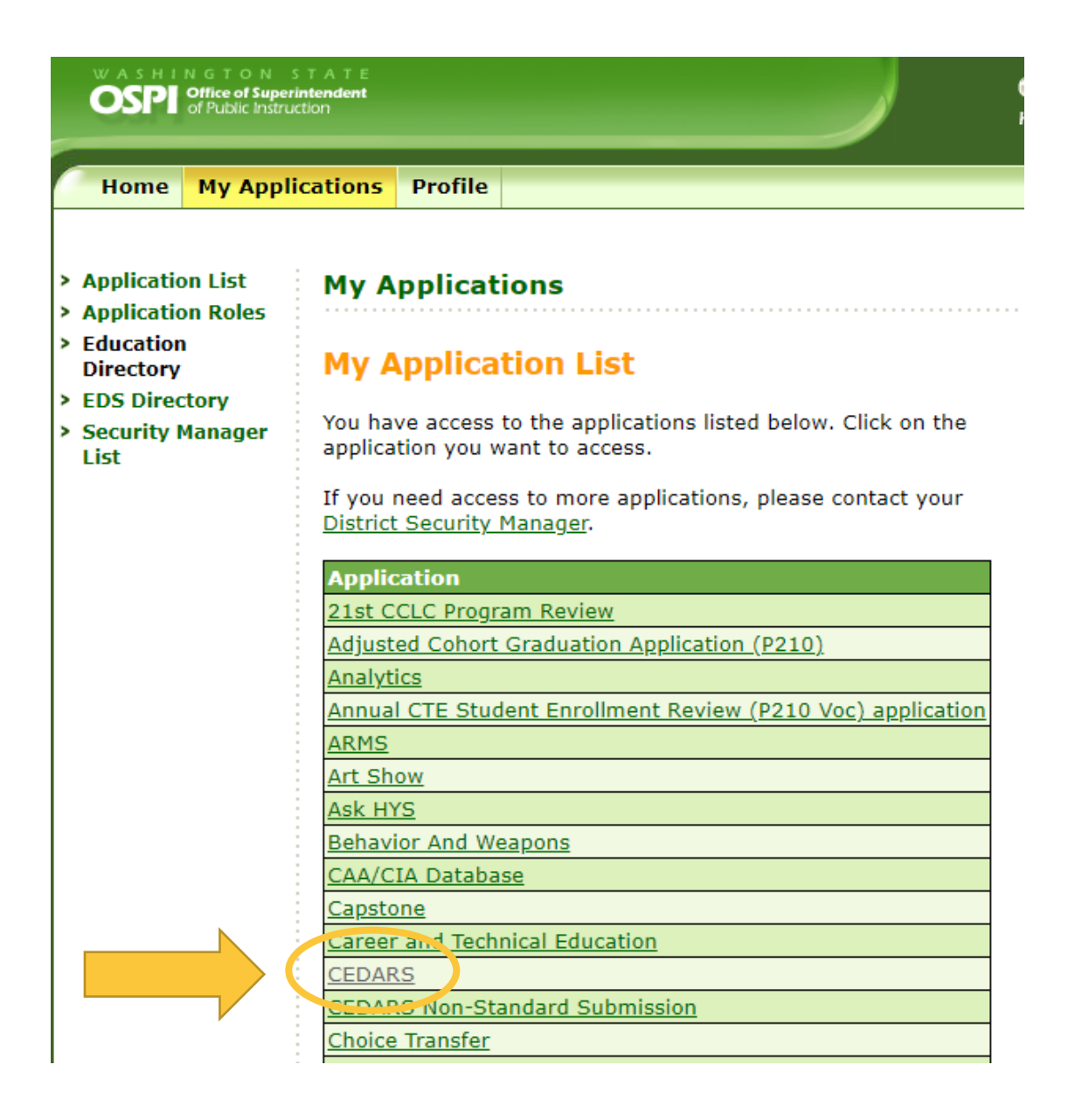

#### What do I do if I do not have access to CEDARS application?

Contact your district's Security Manager and request the "CEDARS District User" role.

Note: It may be helpful to specify to the District Security Manager that the report you are trying to access is found within the CEDARS application, *not* the P210 application, which is a separate application.

#### Who is my District's Security Manager?

To locate the security manager for you district, see the directory from the main menu in EDS. It may be helpful to share the <u>EDS User Role Matrix</u>, which provides the description of the various roles in EDS.

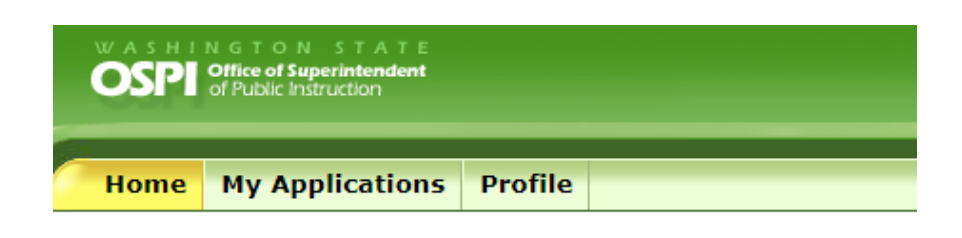

This section allows you to manage your account information.

What would you like to do?

- View my applications
- <u>View my application permissions</u>
- Edit my personal information
- <u>Change password</u>
- Search Education Directory
- Search EDS Directory
- <u>View Security Managers</u>
- <u>View CEDARS District Administrators</u>

## Step 3. Click on the Reports and Enrollment tab in CEDARS

Once you have gained access to CEDARS, click on Reports, then click on Enrollment.

| WASHINGTON STATE<br>OFFICE of Superintendent<br>of Public Instruction                                                                                                    |                  |                     |            | éDS<br>Home       | B ⑦<br>Help  | <b>Feedback</b> |          |  |  |  |  |  |
|----------------------------------------------------------------------------------------------------|------------------|---------------------|------------|-------------------|--------------|-----------------|----------|--|--|--|--|--|
| Home Submissions SSID                                                                                                    | Reports Students | Courses Staff       | Location S | Student Records E | Exchange Se  | arch Stud       | ents     |  |  |  |  |  |
| Enrollment State/Federal                                                                                                    | CTE al At        | tributes and Progra | ms Absence | e and Discipline  | Data Quality | Staff           | Logout > |  |  |  |  |  |
| Reports Loaded Reports Aberdeen School Distr<br>CEDARS Reports<br>This section provides you with reports by the data submitted in both SSID and monthly data submissions.<br>Additional reports will be added throughout the nool year so check back often for updates.<br>Please note that only data submitted in CEDARS will be reflected in CEDARS reports. No CSRS data has been migrated int<br>CEDARS. You can link to CSRS from many CEDARS screens if you need to see historical information. |                  |                     |            |                   |              |                 |          |  |  |  |  |  |

|   | OSPI                                                                                                    | NGTO<br>Office of<br>of Public | N STAT<br>Superintenden<br>Instruction | E<br>It |      |                         |       |             |            |      |                   |                |          |       |         |       |
|---|----------------------------------------------------------------------------------------------------|--------------------------------|----------------------------------------|---------|------|-------------------------|-------|-------------|------------|------|-------------------|----------------|----------|-------|---------|-------|
|   | Home                                                                                                    | Subr                           | nissions                               | SSID    | Repo | o <mark>rts</mark> Stud | lents | Courses     | Staff Loca |      | on Student Record |                | Exchange | Sea   | rch Stu | dents |
|   | Enrollm                                                                                                    | ent                            | State/Fe                               | deral   | CTE  | Bilingual               | Att   | ributes and | l Progran  | ns A | bsence a          | and Discipline | Data Qua | ality | Staff   | Reco  |
| > | All Stude<br>District Studen<br>Attribute<br>Enrollment<br>P210 Withdrawal<br>Preview<br>Disability<br>Status<br>Students Enrollment<br>P210 Withdrawal<br>Preview<br>Disability<br>Status<br>School Year: 2023-2024 V |                                |                                        |         |      |                         |       |             |            |      |                   |                |          |       | ow. You |       |

## Step 4. On the left side, click P210 Withdrawal Preview

|   | WASHINGTON STATE<br>OSPP Of Public Instruction |                    |       |                                                                                                  |              |       |             |             |         |             |         |        |         |            |               |          |                 |       |      |
|---|------------------------------------------------|--------------------|-------|--------------------------------------------------------------------------------------------------|--------------|-------|-------------|-------------|---------|-------------|---------|--------|---------|------------|---------------|----------|-----------------|-------|------|
| 1 | Home                                           | Sub                | missi | ons                                                                                              | SSID Reports |       | Students Co |             | Courses | Staff       | Loc     | ation  | Studen  | nt Records | Exchange      | Sea      | Search Students |       |      |
|   | Enrolln                                        | nent               | Stat  | e/Fe                                                                                             | deral        | СТЕ   | Bilin       | gual        | Attri   | ibutes and  | Progra  | ms     | Absei   | nce and    | Discipline    | Data Qua | lity            | Staff | Reco |
| > | All Stud                                       | lents              |       | Enr                                                                                              | ollme        | ent R | еро         | r <b>ts</b> |         |             |         |        |         |            |               |          |                 |       |      |
| > | District 9<br>Attribute<br>Enrollme            | Studer<br>e<br>ent | nt    | All                                                                                              | Stud         | ents  | Eni         | ollme       | ent     |             |         |        |         |            |               |          |                 |       |      |
| > | P210 Wi<br>Preview                             | thdrav             | val   | based on students who were enrolled on the day(s) specified in the selection criteria below. You |              |       |             |             |         |             |         |        |         |            |               |          |                 |       |      |
| > | Disabili<br>Status                             | ty                 |       | School Year: 2023-2024 ✓                                                                         |              |       |             |             |         |             |         |        |         |            |               |          |                 |       |      |
|   |                                                |                    |       |                                                                                                  |              |       |             | Organ       | nizat   | tion: Offic | e of Su | perint | tendent | of Public  | : Instruction |          |                 |       |      |

#### Step 5. Select Filters & Run Reports

Select the school year, grade levels, withdrawal codes and select either the Summary or Details option.

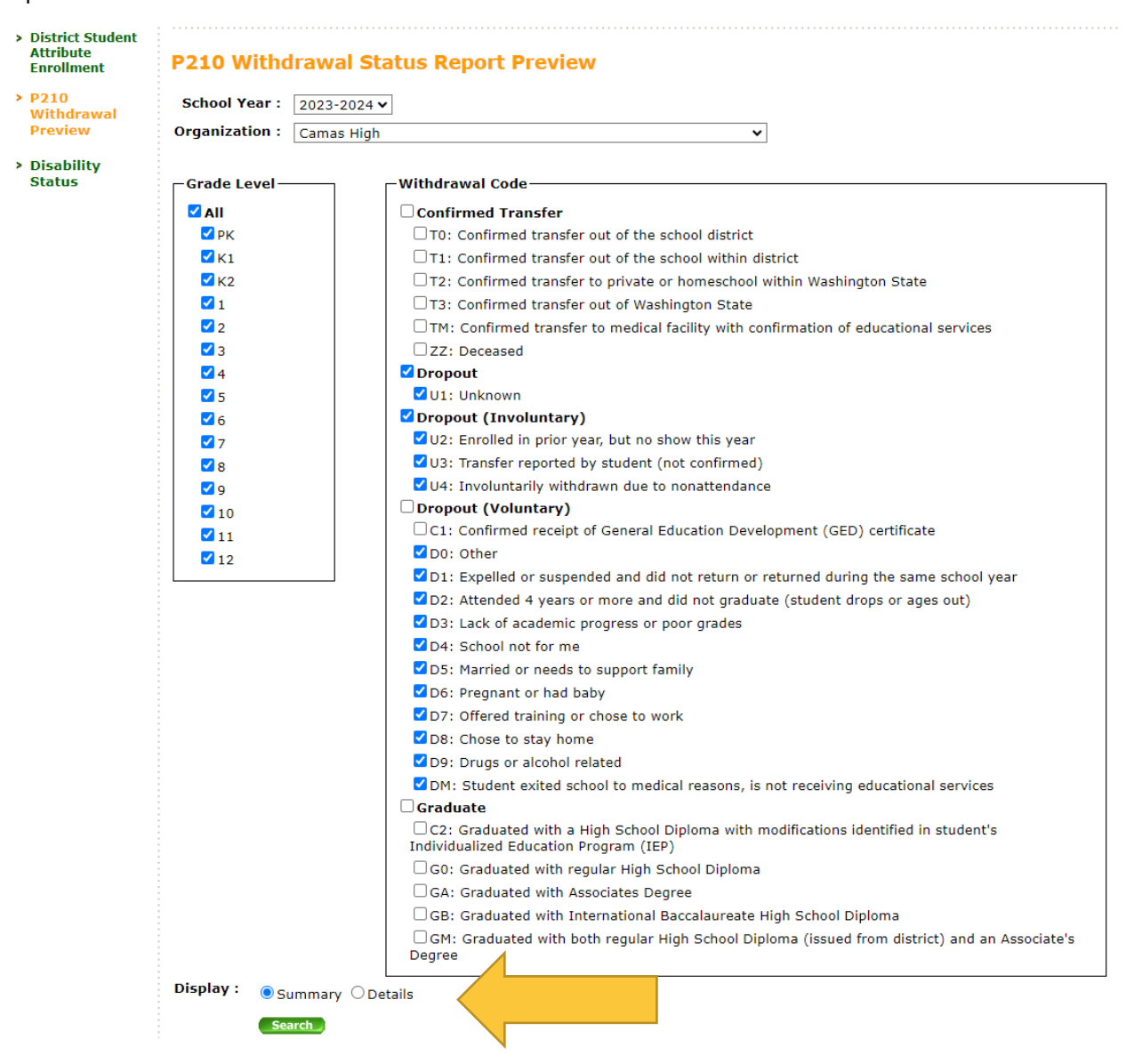

#### **Summary Report**

A summary report will show you the number of students withdrawn with the selected withdrawal codes by grade and by withdrawal code.

| Download<br>Total Records : 15 Format: |    |    |    |    |    |    |    |    |    | CC 200<br>000000<br>000000<br>000000 | PDF |    |    |    |    |    |    |    |    |    |    |    |    |    |    |    |    |                     |
|----------------------------------------|----|----|----|----|----|----|----|----|----|--------------------------------------|-----|----|----|----|----|----|----|----|----|----|----|----|----|----|----|----|----|---------------------|
| Grade<br>Level<br>Code                 | то | т1 | T2 | тз | тм | zz | U1 | U2 | U3 | U4                                   | C1  | DO | D1 | D2 | D3 | D4 | D5 | D6 | D7 | D8 | D9 | DM | C2 | GO | GA | GB | GM | Withdrawal<br>Total |
| РК                                     | 0  | 0  | 0  | 0  | 0  | 0  | 0  | 0  | 0  | 0                                    | 0   | 0  | 0  | 0  | 0  | 0  | 0  | 0  | 0  | 0  | 0  | 0  | 0  | 0  | 0  | 0  | 0  | 0                   |
| К1                                     | 0  | 0  | 0  | 0  | 0  | 0  | 0  | 0  | 0  | 0                                    | 0   | 0  | 0  | 0  | 0  | 0  | 0  | 0  | 0  | 0  | 0  | 0  | 0  | 0  | 0  | 0  | 0  | 0                   |
| К2                                     | 0  | 0  | 0  | 0  | 0  | 0  | 0  | 0  | 0  | 0                                    | 0   | 0  | 0  | 0  | 0  | 0  | 0  | 0  | 0  | 0  | 0  | 0  | 0  | 0  | 0  | 0  | 0  | 0                   |
| 1                                      | 0  | 0  | 0  | 0  | 0  | 0  | 0  | 0  | 0  | 0                                    | 0   | 0  | 0  | 0  | 0  | 0  | 0  | 0  | 0  | 0  | 0  | 0  | 0  | 0  | 0  | 0  | 0  | 0                   |
| 2                                      | 0  | 0  | 0  | 0  | 0  | 0  | 0  | 0  | 0  | 0                                    | 0   | 0  | 0  | 0  | 0  | 0  | 0  | 0  | 0  | 0  | 0  | 0  | 0  | 0  | 0  | 0  | 0  | 0                   |
| 3                                      | 0  | 0  | 0  | 0  | 0  | 0  | 0  | 0  | 0  | 0                                    | 0   | 0  | 0  | 0  | 0  | 0  | 0  | 0  | 0  | 0  | 0  | 0  | 0  | 0  | 0  | 0  | 0  | 0                   |
| 4                                      | 0  | 0  | 0  | 0  | 0  | 0  | 0  | 0  | 0  | 0                                    | 0   | 0  | 0  | 0  | 0  | 0  | 0  | 0  | 0  | 0  | 0  | 0  | 0  | 0  | 0  | 0  | 0  | 0                   |
| 5                                      | 0  | 0  | 0  | 0  | 0  | 0  | 0  | 0  | 0  | 0                                    | 0   | 0  | 0  | 0  | 0  | 0  | 0  | 0  | 0  | 0  | 0  | 0  | 0  | 0  | 0  | 0  | 0  | 0                   |
| 6                                      | 0  | 0  | 0  | 0  | 0  | 0  | 0  | 0  | 0  | 0                                    | 0   | 0  | 0  | 0  | 0  | 0  | 0  | 0  | 0  | 0  | 0  | 0  | 0  | 0  | 0  | 0  | 0  | 0                   |
| 7                                      | 0  | 0  | 0  | 0  | 0  | 0  | 0  | 0  | 0  | 0                                    | 0   | 0  | 0  | 0  | 0  | 0  | 0  | 0  | 0  | 0  | 0  | 0  | 0  | 0  | 0  | 0  | 0  | 0                   |
| 8                                      | 0  | 0  | 0  | 0  | 0  | 0  | 0  | 0  | 0  | 0                                    | 0   | 0  | 0  | 0  | 0  | 0  | 0  | 0  | 0  | 0  | 0  | 0  | 0  | 0  | 0  | 0  | 0  | 0                   |
| 9                                      | 0  | 0  | 0  | 0  | 0  | 0  | 1  | 0  | 0  | 0                                    | 0   | 0  | 0  | 0  | 0  | 1  | 0  | 0  | 0  | 0  | 0  | 0  | 0  | 0  | 0  | 0  | 0  | 2                   |
| 10                                     | 0  | 0  | 0  | 0  | 0  | 0  | 2  | 0  | 1  | 0                                    | 0   | 0  | 0  | 0  | 0  | 4  | 0  | 0  | 0  | 0  | 0  | 0  | 0  | 0  | 0  | 0  | 0  | 7                   |
| 11                                     | 0  | 0  | 0  | 0  | 0  | 0  | 7  | 0  | 0  | 1                                    | 0   | 0  | 1  | 0  | 0  | 5  | 0  | 0  | 0  | 0  | 0  | 0  | 0  | 0  | 0  | 0  | 0  | 14                  |
| 12                                     | 0  | 0  | 0  | 0  | 0  | 0  | 0  | 0  | 0  | 0                                    | 0   | 0  | 0  | 9  | 0  | 7  | 0  | 0  | 0  | 0  | 0  | 0  | 0  | 0  | 0  | 0  | 0  | 16                  |

#### **Details Report**

| Total Record | ls : 119                    | Dow            | nload                         |                          |                              |                |                                 |                            |               |                |           |            |                        |                         |                                 |
|--------------|-----------------------------|----------------|-------------------------------|--------------------------|------------------------------|----------------|---------------------------------|----------------------------|---------------|----------------|-----------|------------|------------------------|-------------------------|---------------------------------|
| SSID         | District<br>Student<br>Code | Location<br>Id | date<br>Enrolled<br>In School | date<br>Exited<br>School | School<br>Organization<br>Id | School<br>Name | Withdrawal<br>Status<br>Type ID | Withdraw<br>Status<br>Code | first<br>Name | middle<br>Name | last Name | birth Date | Grade<br>Level<br>Code | is<br>Primary<br>School | Re Enroll<br>District<br>Name   |
|              |                             | 115            | 08/31/2022                    | 10/07/2022               |                              |                |                                 | U3                         |               |                |           |            | 1                      | Y                       |                                 |
|              |                             | 115            | 08/31/2022                    | 10/07/2022               |                              |                |                                 | U3                         |               |                |           |            | 2                      | Y                       |                                 |
|              |                             | 115            | 09/01/2021                    | 03/30/2023               |                              |                |                                 | U3                         |               |                |           |            | 1                      | Y                       |                                 |
|              |                             | 115            | 08/28/2019                    | 11/14/2022               |                              |                |                                 | U3                         |               |                |           |            | 4                      | Y                       |                                 |
|              |                             | 115            | 09/01/2021                    | 04/25/2023               |                              |                |                                 | U3                         |               |                |           |            | 4                      | Y                       |                                 |
|              |                             | 115            | 02/19/2020                    | 11/21/2022               |                              |                |                                 | UЗ                         |               |                |           |            | 4                      | Y                       | Loon Lake<br>School<br>District |
|              |                             | 115            | 11/17/2021                    | 01/30/2023               |                              |                |                                 | U3                         |               |                |           |            | 4                      | Y                       | Muckleshoot<br>Indian Tribe     |
|              |                             | 535            | 11/16/2022                    | 03/10/2023               |                              |                |                                 | U1                         |               |                |           |            | 9                      | Y                       |                                 |
|              |                             | 535            | 01/20/2023                    | 04/18/2023               |                              |                |                                 | U1                         |               |                |           |            | 10                     | Y                       |                                 |
|              |                             | 535            | 11/15/2021                    | 12/02/2022               |                              |                |                                 | U1                         |               |                |           |            | 12                     | Y                       |                                 |

The Details Report will produce a table with the following information about students:

- SSID
- District Student Code
- Location Id

- Date Enrolled in School
- Date Exited in School
- School Organization Id
- School Name
- Withdrawal Status Type ID
- Withdraw Status Code
- First Name
- Middle Name
- Last Name
- Birth Date
- Grade Level Code
- Is Primary School
- Re Enroll District Name

The Re Enroll District Name column will show if a student has an enrollment record in another Washington school district that has been reported to OSPI CEDARS.

#### Contact

Please contact Jenna Millett, Attendance & Reengagement Program Specialist at <u>jenna.millett@k12.wa.us</u> with any questions.